# NAM をバージョン 3.x にアップグレードする方 法

## 内容

概要
前提条件
要件
使用するコンポーネント
表記法
NAMソフトウェアのバージョン3.xへのアップグレード
タスク
手順ごとの説明
確認
トラブルシュート
関連情報

## 概要

このドキュメントでは、ネットワーク解析モジュール(NAM)ソフトウェアをリリース 3.x にア ップグレードするための段階的な手順について説明します。

# <u>前提条件</u>

### <u>要件</u>

この設定を行う前に、次の要件が満たされていることを確認します。

- •ファイル転送プロトコル(FTP)に関する知識
- コマンドラインからのCatalystスイッチ管理に関する知識

### <u>使用するコンポーネント</u>

このドキュメントの情報は、次のソフトウェアとハードウェアのバージョンに基づいています。

- •WS-X6380(元のNAM)
- •NAMバージョン3.0ソフトウェア
- NAM-1およびNAM-2ハードウェアデバイス
- CatOS 7.3.1が稼働するCatalyst 6505

このドキュメントの情報は、特定のラボ環境にあるデバイスに基づいて作成されました。このド キュメントで使用するすべてのデバイスは、初期(デフォルト)設定の状態から起動しています 。対象のネットワークが実稼働中である場合には、どのようなコマンドについても、その潜在的 な影響について確実に理解しておく必要があります。

### <u>表記法</u>

ドキュメント表記の詳細は、『<u>シスコ テクニカル ティップスの表記法』を参照してください。</u>

# <u>NAMソフトウェアのバージョン3.xへのアップグレード</u>

### <u>タスク</u>

このセクションでは、NAMソフトウェアをバージョン3.xにアップグレードするための情報を提供 します。

#### 手順ごとの説明

ソフトウェアをアップグレードするには、次の手順を実行します。

- ファイルをダウンロードします。オリジナルのNAM:『<u>Cat 6500のソフトウェアダウンロー</u> <u>ド – NAM(製品コード: WS-X6380-NAM)</u>(登録<u>ユーザ</u>専用)c6nam.3-1-1.bin.gzファイルを入 手します。NAM1/NAM2:<u>Cat 6500</u>用ソフトウェ<u>アダウンロード – NAM(製品コード: WS-</u> SVC-NAMx)(登録ユーザ専用)で、c6svc-nam.3-1-1.bin.gzファイルを取得します。
- 使用するFTPサーバのアカウントのルートディレクトリにファイルを置きます。注:この図ではWS-X6380-NAMを使用していますが、WS-SVC-NAM-1とWS-SVC-NAM-2の両方に適用されます。この例では、次の情報を使用します。FTPサーバ:[Name]: rtp-sycamore.cisco.comAddress:172.18.123.68アカウントIDはcseです。アカウントのパスワードはcsecseです。cseのルートディレクトリは:~rtp-sycamore cse %4> pwd/local/home/cse。ファイルは次のように表示されます。/local/home/cse/c6nam.3-1-1.bin.gz
   にアクセスしてください。~rtp-sycamore cse %4> ls -al c6nam.3-1-1.bin.gz -rw-r r 1 cse other 75671244 5月28 11:17 c6nam.3-1-1.bin.gz
- STPサーバが機能することを確認するには、このFTPサーバが別のワークステーションから アクセス可能かどうかをテストします。注:例としてrtp-cse-205を使用します。 rtp-cse-205\_oansari-> ftp rtp-sycamore Connected to rtp-sycamore.cisco.com.
   220 rtp-sycamore FTP server (SunOS 5.7) ready. Name (rtp-sycamore:oansari): cse
   331 Password required for cse. Password: csecse
   230 User cse logged in. Remote system type is UNIX. Using binary mode to transfer files.
   FTPサーバにアクセスする場合は、ファイルが使用可能であることを確認します。

ftp> ls c6nam.3-1-1.bin.gz 227 Entering Passive Mode (172,18,123,68,222,205) 150 ASCII data connection for /bin/ls (64.102.51.64,35372) (0 bytes). -rw-r--r-- 1 cse other 75671244 May 28 11:17 c6nam.3-1-1.bin.gz 226 ASCII Transfer complete. ファイルが存在し、利用可能であることを確認すると、NAMへのファイル転送が成功するという安心感が高まります。これにより、FTPサービスが実行され、必要なファイルがFTPクライアントにダウンロードできることを確認できます。

5. NAMをアップグレードする手順を開始します。次に例を示します。モジュールを確認します

nms-6506a> (enable) **sh mod** 

• • •

| Mod | Slot | Ports | Module-Type               | Model            | Sub | Status     |
|-----|------|-------|---------------------------|------------------|-----|------------|
|     |      |       |                           |                  |     |            |
| 1   | 1    | 2     | 1000BaseX Supervisor      | WS-X6K-SUP1A-2GE | yes | ok         |
| 15  | 1    | 1     | Multilayer Switch Feature | WS-F6K-MSFC      | no  | ok         |
| 2   | 2    | 0     | FlexWAN Module            | WS-X6182-2PA     | no  | power-down |
|     |      |       |                           |                  |     |            |
| 4   | 4    | 2     | Network Analysis Module   | WS-X6380-NAM     | no  | ok         |
| 5   | 5    | 8     | 1000BaseX Ethernet        | WS-X6408-GBIC    | no  | ok         |
| б   | 6    | 48    | 10/100BaseTX Ethernet     | WS-X6348-RJ-45   | yes | ok         |
|     |      |       |                           |                  |     |            |

### 出力は、対象のNAMがスロット4にあり、ステータスが正常であることを示す。CatOSスイ ッチのバージョンを確認します。

nms-6506a> (enable) **sh ver** 

WS-C6506 Software, Version NmpSW: 7.3(1)

**注:バージョ**ンは7.3(1)以降である必要があります。スイッチがこのバージョンではない場 合は、NAMのアップグレードに進まないでください。まず、スイッチソフトウェアをアップ グレードします。表示されているバージョンが7.3(1)以降の場合は、NAMをリセットします

nms-6506a> (enable) reset 4 hdd:2 This command will reset module 4. Unsaved configuration on module 4 will be lost Do you want to continue (y/n) [n]? y Module 4 shut down in progress, do not remove module until shutdown completed. nms-6506a> (enable)

#### 注:NAM1/NAM2では、次のコマンドを使用する必要があります。<module> cf:1をリセット します。次の出力がターミナルに表示されます。

2003 May 28 11:28:36 %SNMP-5-ENTITYMODTRAP:Module 4 status changed to "unknown(1)" 2003 May 28 11:28:36 %SNMP-5-MODULETRAP:Module 4 [Down] Trap 2003 May 28 11:28:36 %SNMP-5-ENTITYMODTRAP:Module 4 status changed to "failed(7)"

003 May 28 11:28:50 %SNMP-5-FRUREMOVEDTRAP:module 4 removed 2003 May 28 11:28:50 %SNMP-5-ENTITYTRAP:Entity Mib last change time 483090709 ticks 2003 May 28 11:28:50 %SNMP-5-ENTITYMODTRAP:Module 4 status changed to "unknown(1)" 2003 May 28 11:29:07 %SNMP-5-ENTITYTRAP:Entity Mib last change time 483092362 ticks 2003 May 28 11:29:07 %SNMP-5-FRUINSERTEDTRAP:module 4 inserted

2003 May 28 11:30:26 %SNMP-5-ENTITYMODTRAP:Module 4 status changed to "ok(2)" 2003 May 28 11:30:26 %SNMP-5-MODULETRAP:Module 4 [Up] Trap 2003 May 28 11:30:27 %SNMP-5-FRUREMOVEDTRAP:module 4 removed 2003 May 28 11:30:27 %SNMP-5-ENTITYTRAP:Entity Mib last change time 483100353 ticks 2003 May 28 11:30:27 %SNMP-5-FRUINSERTEDTRAP:module 4 inserted 2003 May 28 11:30:27 %SNMP-5-FRUINSERTEDTRAP:module 4 inserted 2003 May 28 11:30:27 %SYS-3-MOD\_PORTINTFINSYNC:Port Interface in sync for Module 4

#### NAMが正常にリブートすることを確認します。

nms-6506a> (enable) **sh mod 4** 

Mod Slot Ports Module-Type Model Sub Status

4 4 2 Network Analysis Module WS-X6380-NAM no ok

!--- Yes, it is up again.

#### NAMにセッションし、upgradeコマンドを発行します。

nms-6506a> (enable) sess 4 Trying NAM-4... Connected to NAM-4. Escape character is '^]'. Cisco Network Analysis Module (WS-X6380-NAM) Maintenance Partition !--- Notice how this states Maint Partition now. login: root Password: !--- Enter the password (the default password here is 'cisco'). Network Analysis Module (WS-X6380-NAM) Console, 1.2(1a)m Copyright (c) 1999, 2000, 2001 by cisco Systems, Inc. root@nms-6506a-nam.123.cisco.com#upgrade ftp://cse:csecse@172.18.123.68/ local/home/cse/c6nam.3-1-1.bin.gz !--- Notice that the complete path was specified after the IP address, !--- the same path that was retrieved from the "pwd" command on the server. !--- For this reason, it is encouraged to use your UNIX server as your !--- FTP server. If necessary, get your sysadmin to enable FTP on it !--- temporarily to upgrade this NAM. !--- This step takes the longest time to upgrade. root@nms-6506a-nam.123.cisco.com#upgrade ftp://cse:csecse@172.18.123.68/ local/home/cse/c6nam.3-1-1.bin.gz500 'SIZE c6nam.3-1-1.bin.gz': command not understood. ftp://cse:csecse@172.18.123.68/local/home/cse/c6nam.3-1-1.bin.gz (unknown size) - [|] 41362K !--- This goes on for a long time. !--- You have to be patient through this. !--- Then, after a lot of time, (can run for hours): 75671250 bytes transferred in 3010.21 sec (24.55k/sec) downloaded image version 3.1(1) Upgrade file ftp://cse:csecse@172.18.123.68/local/home/cse/c6nam.3-1-1.bin.gz is downloaded. Upgrading will wipe out the contents of the application partition on the hard disk. Do you want to proceed installing it [y|N]: y Proceeding with installation. Please do not interrupt. If installation is interrupted or fails, boot this partition again and restart upgrade. !--- After a few minutes, you should see this: Upgrade complete. You can boot the new application partition. root@nms-6506a-nam.123.cisco.com# 戻ってスイッチをリセットします。 root@nms-6506a-nam.123.cisco.com#exit nms-6506a> (enable) reset 4 This command will reset module 4. Unsaved configuration on module 4 will be lost Do you want to continue (y/n) [n]? **y** Module 4 shut down in progress, do not remove module until shutdown completed. you might see these log messages as well: 2003 May 28 12:47:45 %SNMP-5-ENTITYMODTRAP:Module 4 status changed to "unknown(1)" 2003 May 28 12:47:45 %SNMP-5-MODULETRAP: Module 4 [Down] Trap 2003 May 28 12:47:45 %SNMP-5-ENTITYMODTRAP:Module 4 status changed to "failed(7)" 2003 May 28 12:48:00 %SNMP-5-FRUREMOVEDTRAP:module 4 removed 2003 May 28 12:48:00 %SNMP-5-ENTITYTRAP:Entity Mib last change time 483565551 ticks 2003 May 28 12:48:00 %SNMP-5-ENTITYMODTRAP:Module 4 status changed to "unknown(1)" 2003 May 28 12:48:16 %SNMP-5-ENTITYTRAP:Entity Mib last change time 483567205 ticks

2003 May 28 12:48:16 %SNMP-5-FRUINSERTEDTRAP:module 4 inserted

2003 May 28 12:48:00 %SNMP-5-FRUREMOVEDTRAP:module 4 removed

2003 May 28 12:48:00 %SNMP-5-ENTITYTRAP:Entity Mib last change time 483565551 ticks 2003 May 28 12:48:00 %SNMP-5-ENTITYMODTRAP:Module 4 status changed to "unknown(1)" 2003 May 28 12:48:16 %SNMP-5-ENTITYTRAP:Entity Mib last change time 483567205 ticks 2003 May 28 12:48:16 %SNMP-5-FRUINSERTEDTRAP:module 4 inserted 2003 May 28 12:50:22 %SNMP-5-ENTITYMODTRAP:Module 4 status changed to "ok(2)" 2003 May 28 12:50:22 %SNMP-5-MODULETRAP:Module 4 [Up] Trap 2003 May 28 12:50:22 %SNMP-5-FRUREMOVEDTRAP:module 4 removed 2003 May 28 12:50:22 %SNMP-5-ENTITYTRAP:Entity Mib last change time 483579792 ticks 2003 May 28 12:50:22 %SNMP-5-FRUINSERTEDTRAP:module 4 inserted 2003 May 28 12:50:23 %SYS-3-MOD\_PORTINTFINSYNC:Port Interface in sync for Module 4 最後に、NAMに再度ログインします。 nms-6506a> (enable) sess 4 Trying NAM-4... Connected to NAM-4. Escape character is '^]'. Cisco Network Analysis Module (WS-X6380-NAM) !--- NOTE #1: The 3.1 application image upgrade requires a special !--- one-time extra reboot for optimal NAM 3.1 operation. !--- Reboot the NAM immediately after logging in. !--- NOTE #2: Although it is NOT recommended, if for some reason you either !--- want to downgrade the application image later on this NAM or reinstall !--- the maintenance image, it is necessary to first install the NAM !--- downgrade patch. login: root Password: Terminal type: vt100 Cisco Network Analysis Module (WS-X6380-NAM) Console, 3.1(1) Copyright (c) 1999-2003 by cisco Systems, Inc. root@nms-6506a-nam.123.cisco.com# root@nms-6506a-nam.123.cisco.com# reboot !--- Reboot the NAM one last time. Reboot the NAM? (Y/N) [N]:  ${\bf y}$ 

#### 6. NAMがリブートされるまで待ちます

!--- Note: NAM 3.1 takes a little longer to reboot (7-10 minutes). Look for these logs: 2003 May 28 12:55:08 %SNMP-5-ENTITYMODTRAP:Module 4 status changed to "unknown(1)" 2003 May 28 12:55:08 %SNMP-5-MODULETRAP:Module 4 [Down] Trap 2003 May 28 12:55:08 %SNMP-5-ENTITYMODTRAP:Module 4 status changed to "failed(7)" 2003 May 28 12:55:23 %SNMP-5-FRUREMOVEDTRAP:module 4 removed 2003 May 28 12:55:23 %SNMP-5-ENTITYTRAP:Entity Mib last change time 483609821 ticks 2003 May 28 12:55:23 %SNMP-5-ENTITYMODTRAP:Module 4 status changed to "unknown(1)" 2003 May 28 12:55:39 %SNMP-5-ENTITYTRAP:Entity Mib last change time 483611474 ticks 2003 May 28 12:55:39 %SNMP-5-FRUINSERTEDTRAP:module 4 inserted

#### 最後に –

2003 May 28 12:57:17 %SNMP-5-ENTITYMODTRAP:Module 4 status changed to "ok(2)"
2003 May 28 12:57:17 %SNMP-5-MODULETRAP:Module 4 [Up] Trap
2003 May 28 12:57:18 %SNMP-5-FRUREMOVEDTRAP:module 4 removed
2003 May 28 12:57:18 %SNMP-5-ENTITYTRAP:Entity Mib last change time 483621409 ticks
2003 May 28 12:57:18 %SNMP-5-FRUINSERTEDTRAP:module 4 inserted
2003 May 28 12:57:18 %SYS-3-MOD\_PORTINTFINSYNC:Port Interface in sync for Module 4

# <u>確認</u>

ここでは、設定が正常に機能しているかどうかを確認します。

### <u>アウトプット インタープリタ ツール(登録ユーザ専用)(OIT)は、特定の show コマンドをサ</u> <u>ポートします。</u>OIT を使用して、show コマンドの出力の分析を表示します。

```
    show mod

 nms-6506a> (enable) sh mod 4
 Mod Slot Ports Module-Type Model Sub Status
 4 4 2 Network Analysis Module WS-X6380-NAM no ok
 (i) login again to see the version:
 nms-6506a> (enable) sess 4
 Trying NAM-4...
 Connected to NAM-4.
 Escape character is '^]'.
 Cisco Network Analysis Module (WS-X6380-NAM)
 login: root
 Password:
 Terminal type: vt100
 Cisco Network Analysis Module (WS-X6380-NAM) Console, 3.1(1)
 Copyright (c) 1999-2003 by cisco Systems, Inc.
```

root@nms-6506a-nam.123.cisco.com#

# <u>トラブルシュート</u>

現在、この設定に関する特定のトラブルシューティング情報はありません。

# <u>関連情報</u>

- <u>Cisco Network Analysis Module Traffic Analyzerユーザガイド、3.6</u>
- ・ <u>テクニカル サポートとドキュメント Cisco Systems</u>